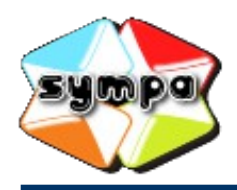

institutionnelles et collaboratives

# **COMMENT RECHERCHER UNE LISTE ?**

### INTRODUCTION

Une liste de diffusion permet de distribuer les messages qui lui sont adressés à l'ensemble de ses abonnés. La plupart du temps, vous n'avez aucune raison de vous rendre sur l'interface web du serveur de listes. Toutefois, certaines opérations peuvent vous amener à y accéder. C'est le cas notamment si vous souhaitez vous abonner à une liste, vous en désabonner, ou consulter ses archives, par exemple. C'est encore davantage le cas si vous êtes propriétaire ou modérateur d'une liste et que vous devez ajuster sa configuration et en gérer les abonnements et les messages.

Avant tout, il vous faut trouver la liste qui vous intéresse. Le serveur propose plusieurs façons de chercher une liste. Cette fiche pratique a pour objectif de vous les décrire succinctement.

La première étape est d'accéder au serveur de listes et de s'y connecter (la plupart des listes sont configurées pour n'être visibles que des personnes connectées). La marche à suivre est présentée sur le thémasite d'Eduline consacré aux listes de diffusion.

Ensuite, suivez les indications présentées dans cette fiche pratique.

## La visibilité des listes

Lorsque vous cherchez une liste et que vous ne la trouvez pas, ce n'est pas forcément qu'elle n'existe pas. En effet, certaines listes sont configurées pour n'être visibles que pour certains comptes identifiés (par exemples uniquement pour leurs propriétaires, ou uniquement si le compte connecté est un abonné de la liste).

Avant tout, n'oubliez pas de vous connecter au serveur. Ensuite, si vous ne trouvez pas la liste, c'est soit qu'elle n'existe pas, soit que vous n'avez pas le droit de la visualiser.

Une fois la liste trouvée, cliquez sur son nom pour afficher sa page d'accueil et le menu des actions que vous pouvez réaliser.

CHERCHER UNE LISTE PAR LE MOTEUR DE RECHERCHE

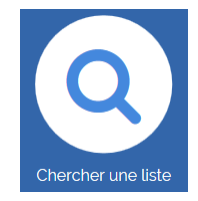

Le moteur de recherche interne des listes est accessible depuis une icône présente sur la page d'accueil du serveur.

| Accueil         | + Créer une liste | 🗲 Administrate | 0 | des listes |                   |  |
|-----------------|-------------------|----------------|---|------------|-------------------|--|
| au <b>[Forn</b> | nulaire de rec    | herche]        | d | Q Formul   | aire de recherche |  |

Vous pouvez aussi accéder à tout moment au **[Formulaire de recherche]** grâce à l'option **[Chercher une liste]** du menu proposé dans le bandeau supérieur.

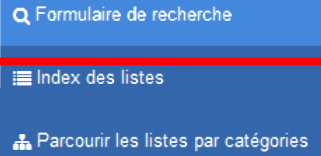

Vous pouvez chercher une liste avec une partie ou la totalité de son nom.

Le nom de la liste est la partie de son adresse électronique située devant l'arobase.

Par exemple, la liste ayant pour adresse <u>maliste@ac-lille.fr</u> a pour nom <u>maliste</u>. Vous pouvez la trouver avec le moteur de recherche en saisissant « maliste », ou bien « liste », ou toute chaîne de caractère incluse dans « maliste ».

#### CHERCHER UNE LISTE EN PARCOURANT LES CATÉGORIES

Les listes sont classées dans des catégories, différentes selon que l'on se trouve sur le serveur de listes institutionnelles ou sur le serveur de listes collaboratives.

Pour afficher les catégories, cliquez sur le choix **[Parcourir les listes par catégorie]** dans l'option **[Chercher une liste]** du menu proposé dans le bandeau supérieur.

Ensuite, pour afficher l'ensemble des listes appartenant à une catégorie et visibles par votre compte, cliquez sur la catégorie souhaitée dans celles proposées. L'affichage du résultat peut demander un certain temps.

CHERCHER UNE LISTE DANS L'INDEX DES LISTES

Vous pouvez afficher l'ensemble des listes en cliquant sur l'option [Index des listes] du menu [Chercher une liste] présent dans le bandeau supérieur.

Le serveur a besoin d'un peu de temps pour collecter toutes les données. Une fois passé ce délai, il vous affiche en une seule page l'ensemble des listes qui sont visibles pour voter compte.

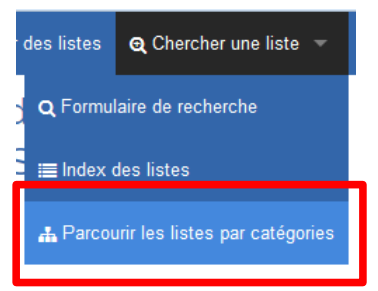

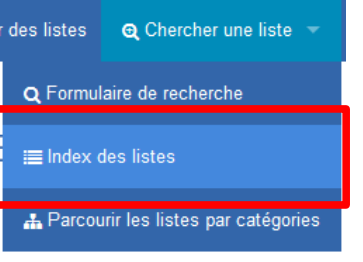

# Index des listes

| всрегдніј                                                                            | KLM            | N  | 0 | Р | Q | R | S                                   | т          | U        | v    | W  | х  | Y  | Ζ   | Autres | Tous   |
|--------------------------------------------------------------------------------------|----------------|----|---|---|---|---|-------------------------------------|------------|----------|------|----|----|----|-----|--------|--------|
|                                                                                      |                |    |   |   |   |   |                                     |            |          |      |    |    |    |     |        |        |
|                                                                                      |                |    |   |   |   |   |                                     |            |          |      |    |    |    |     |        |        |
| aafdiff@ac-lille.fr<br>Annuaire Académique Fédérateur Diffusio                       | 'n             |    |   |   |   |   |                                     |            |          |      |    |    |    |     |        |        |
| admin-si@ac-lille.fr<br>ADSI - Liste de diffusions techniques                        |                |    |   |   |   |   | Vous pouvez filtrer l'affichage des |            |          |      |    |    |    |     |        |        |
| administrateur-teleservices@ac-lille.f<br>administrateur-teleservices                | fr             |    |   |   |   |   | e<br>n                              | n te<br>om | on<br>า. | Ctio | on | de | la | pre | emiér  | re let |
| administrateurs.antivirus@ac-lille.fr<br>infrastructure antivirus académique - clien | nts et serveur | rs |   |   |   |   |                                     |            |          |      |    |    |    |     |        |        |
|                                                                                      |                |    |   |   |   |   |                                     |            |          |      |    |    |    |     |        |        |

#### AFFICHER VOS LISTES

Vous pouvez enfin afficher l'ensemble des listes pour lesquelles un rôle vous a été attribué : abonné, modérateur ou propriétaire.

Pour cela, une fois connecté au serveur, positionnez votre souris sur votre nom en haut à droite de l'écran. Les options liées à votre compte s'affichent. Cliquez sur l'option **[Mes listes]**.

L'ensemble de vos listes est affiché, avec mention du ou des rôles qui vous y sont affectés.

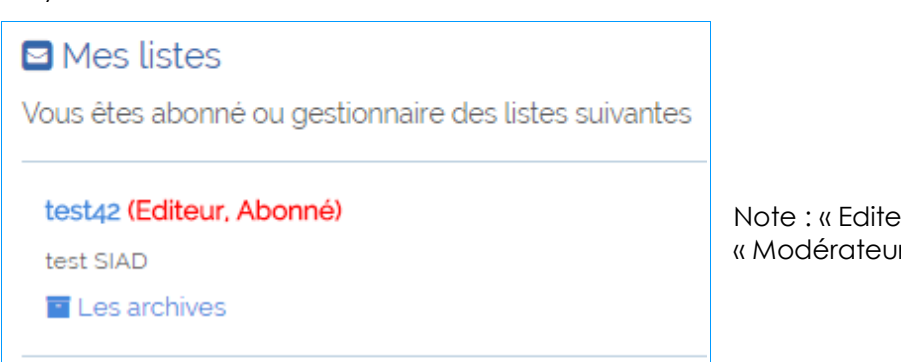

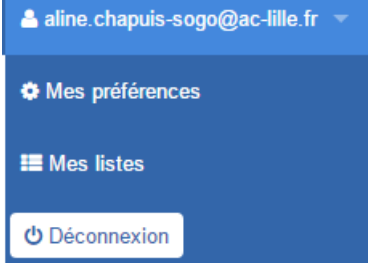

Note : « Editeur » est synonyme de « Modérateur ».